×

# Gerar Movimento de Exclusão de Negativação

O objetivo desta funcionalidade é gerar ou regerar o movimento de exclusão de negativação, podendo ser acessada no caminho Gsan > Cobranca > Negativação > Gerar Movimento de Exclusão de Negativação.

Inicialmente, o sistema exibe a tela "Gerar Movimento de Exclusão de Negativação". O operador de computador seleciona a opção de gerar movimento de exclusão de negativação; ou Regerar Arquivo TXT de Movimento de Exclusão de Negativação. O sistema apresenta a tela inicial com os campos e opções desmarcados: seleção de negativadores, pesquisa de movimento de exclusão de negativação,

e botão **Gerar** desabilitados.

As opções disponíveis para o operador são:

- Gerar Movimento de Exclusão de Negativação;
- Regerar Arquivo TXT de Movimento de Exclusão de Negativação.

|                             | Osari -> Cobrarica -> Negativacao -> Gerar movimento de Exclusão de Negativacão |
|-----------------------------|---------------------------------------------------------------------------------|
| Gerar Movimento de          | Exclusão de Negativação                                                         |
| Para gerar o movimento de e | xclusão de negativação, informe os dados abaixo:                                |
| 💿 Gerar Movimento de E      | exclusão de Negativação                                                         |
| Negativador:*               | Não existem negativações a serem                                                |
|                             |                                                                                 |
| Regerar Arquivo TXT         | de Movimento de Exclusão de Negativação                                         |
| Movimento:*                 | R 🔗                                                                             |
|                             | * Campos obrigatórios                                                           |
| Desfazer Cancelar           | Gerar                                                                           |
|                             |                                                                                 |
|                             |                                                                                 |

Ao final do processamento, o sistema apresenta a tela Resumo dos Movimentos de Exclusão de Negativação Gerados, contendo os dados do(s) arquivo(s) gerados, ou os dados do movimento para o qual foi regerado o arquivo TXT, contendo os seguintes informações:

• Data do Processamento;

- Hora do Processamento:
- Para cada arquivo:
  - Negativador;
  - NSA;
  - Qtd. Registros;
  - Valor do Débito.

O operador tem a opção de imprimir o conteúdo da tela "Resumo dos Movimentos de Exclusão de Negativação Gerados", em formato PDF, clicando no botão

Verifica sucesso da transação

• Caso o código de retorno da operação efetuada no banco de dados seja diferente de zero, será exibida a mensagem conforme o código de retorno.

Verifica seleção de negativadores

 Caso nenhum negativador tenha sido selecionado, será exibida a mensagem "Não existem negativações a serem excluídas".

Verifica movimento de exclusão

• Caso o movimento de negativador selecionado não corresponda ao movimento de exclusão, será exibida a mensagem "Movimento informado não é de exclusão de negativação".

### **Opção: Gerar Movimento de Exclusão de Negativação**

Veremos a seguir os procedimentos utilizando a opção "Gerar Movimento de Exclusão de Negativação".

Marque a opção "Gerar Movimento de Exclusão de Negativação", selecione entre as opções

disponibilizadas o(s) negativador(es), e o botão Gerar será habilitado.

Para cada negativador selecionado e, utilizando as negativações associadas ao negativador, o sistema inicializa com o valor zero, a quantidade de exclusões enviadas, o valor total do débito enviado e o Número do Registro.

Gsan -> Cobranca -> Negativacao -> Gerar Movimento de Exclusao de Negativacao

| Gerar Movimento de Exclusão de Negativação                                  |                                        |  |
|-----------------------------------------------------------------------------|----------------------------------------|--|
| Para gerar o movimento de exclusão de negativação, informe os dados abaixo: |                                        |  |
| Gerar Movimento de Exclusão de Negativação                                  |                                        |  |
| Negativador:*                                                               | SERASA<br>SPC-SERVICO DE PROTECAO DE ( |  |
| Regerar Arquivo TXT de Movimento de Exclusão de Negativação                 |                                        |  |
| Movimento:*                                                                 |                                        |  |
|                                                                             | * Campos obrigatórios                  |  |
| Desfazer Cancelar                                                           | Gerar                                  |  |
|                                                                             |                                        |  |
|                                                                             |                                        |  |
|                                                                             |                                        |  |

## **Preenchimento dos Campos**

| Campo                                                                                     | Preenchimento dos Campos                                                                                                    |
|-------------------------------------------------------------------------------------------|----------------------------------------------------------------------------------------------------|
| Gerar Movimento de Exclusão de<br>Negativação                                             | Marque esta opção para gerar o movimento de exclusão de<br>negativação.                                                                                                    |
| Negativador(*)                                                                            | Campo obrigatório - Para selecionar um negativador, clique sobre o<br>item desejado.<br>Para selecionar mais de um negativador, mantenha a tecla "Ctrl"<br>pressionada e clique nas demais opções desejadas.<br>Esta campo será habilitado quando a opção "Gerar Movimento de<br>Exclusão de Negativação" for selecionada. |
| Regerar Arquivo TXT de<br>Movimento de Exclusão de<br>Negativação Gerado<br>Anteriormente | Marque esta opção para regerar o arquivo de movimento de<br>exclusão de negativação.                                                                                                    |
| Movimento(*)                                                                              | Campo obrigatório - Esta campo será habilitado quando a opção<br>"Regerar Arquivo TXT de Movimento de Exclusão de Negativação<br>Gerado Anteriormente" for selecionada.                                                                                                    |
|                                                                                           | Clique no botao Ima para selecionar o movimento desejado. O nome será exibido.                                                                                                    |
|                                                                                           | rala apayal o conteudo do campo, cilque no polao 🗸 .                                                                                                    |

#### Gera Registro Tipo Header

• Caso o negativador seja o SPC, o sistema formata o conteúdo do registro tipo "Header" (layout pré-definido para o SPC) para gravação no conteúdo do registro do movimento de exclusão da

#### negativação.

 Caso o negativador seja a SERASA, o sistema, formata o conteúdo do registro tipo "Header" (layout pré-definido para o SERASA) para gravação no conteúdo do registro do movimento de exclusão da negativação.

Gera Registro Tipo Detalhe

• Para cada negativação associada ao negativador, o sistema seleciona o registro da negativação correspondente ao registro tipo "Detalhe" (layout pré-definido SPC ou SERASA).

#### Obtém Motivo da Exclusão

- O sistema obtém o motivo da exclusão da negativação de acordo com as seguintes regras:
  - Caso a Situação Predominante do Débito da Negativação corresponda a "débito pago", o sistema atribui motivo de exclusão correspondente a débito pago com o valor correspondente a "PAGAMENTO DA DIVIDA".
  - Caso a Situação Predominante do Débito da Negativação corresponda a "débito parcelado", o sistema atribui motivo de exclusão correspondente a débito parcelado com o valor correspondente a "RENEGOCIAÇÃO DA DIVIDA".
  - Caso a Situação Predominante do Débito da Negativação corresponda a "débito cancelado", o sistema atribui motivo de exclusão correspondente a débito cancelado com o valor correspondente a "MOTIVO NÃO IDENTIFICADO".

Gera Registro Tipo Trailler

• O sistema formata o conteúdo do registro tipo "Trailler" de acordo com o negativador (SPC ou SERASA), para gravação no conteúdo do registro do movimento de exclusão da negativação.

### **Opção: Regerar Arquivo TXT de Movimento de Exclusão de Negativação Gerado Anteriormente**

Veremos a seguir os procedimentos utilizando a opção "Regerar Arquivo TXT de Movimento de Exclusão de Negativação Gerado Anteriormente".

O sistema habilita o campo de pesquisa de movimento de exclusão de negativação, o operador de computador pesquisa o movimento de exclusão de negativação para geração do arquivo TXT,

clicando no botão 🕵 para selecionar o movimento desejado. O nome será exibido. Para apagar o

conteúdo do campo, clique no botão 🕙. O sistema habilita o botão Gerar, clique neste botão para dar sequencia a regeração do arquivo movimento.

Gsan -> Cobranca -> Negativacao -> Gerar Movimento de Exclusao de Negativacao

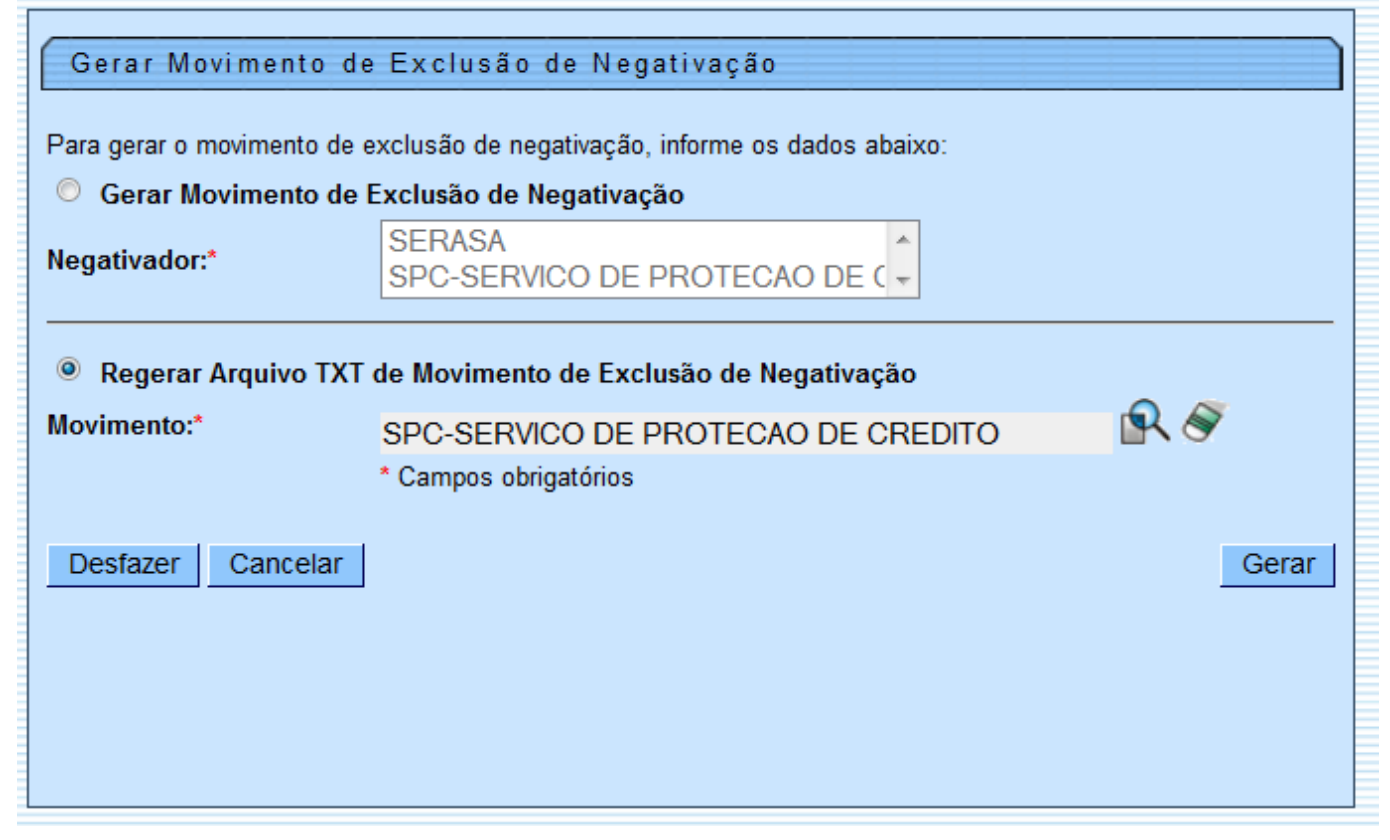

Ao clicar no botão 🔍, o sistema exibe a tela "Pesquisar Movimento do Negativador". Informe o "Negativador" e o "Tipo do Movimento", obrigatoriamente, e, opcionalmente, os demais parâmetros

| de pesquisa. Em seguida, clique no botão | Pesquisar |   |
|------------------------------------------|-----------|---|
| ac pesquisa. Em seguida, enque no botao  |           | • |

| Pesquisar Movimento do Negativador           |                               |  |
|----------------------------------------------|-------------------------------|--|
| Preencha os campos para                      | pesquisar um movimento:       |  |
| Negativador:*                                | <b>•</b>                      |  |
| Tipo do Movimento:*                          | 💿 Inclusão 💿 Exclusão 💿 Todos |  |
| Número Sequencial do<br>Arquivo (NSA):       |                               |  |
| Período de<br>Processamento do<br>Movimento: | a (dd/mm/aaaa)                |  |
| Pesquisar                                    |                               |  |

Com base nos parâmetros informados, o sistema exibe a tela "Pesquisa de Movimento de Negativadores" (conforme abaixo). Clique no hiperlink do campo "Tipo do Movimento, o sistema retorna à tela "Gerar Movimento de Exclusão de Negativação, e, clique no botão Gerar.

| Pesquisa de Mov      | imento de Negativadores            |                       |
|----------------------|------------------------------------|-----------------------|
| Negativador: SPC-S   | ERVICO DE PROTECAO DE CREDITO      |                       |
| Tipo do<br>Movimento | Número Sequencial do Arquivo (NSA) | Data de Processamento |
| <u>Exclusão</u>      | 225                                | 07/05/2009            |
| Exclusão             | 215                                | 18/04/2009            |
| Exclusão             | 216                                | 20/04/2009            |
| Exclusão             | 217                                | 24/04/2009            |
| Exclusão             | 222                                | 02/05/2009            |
| Exclusão             | 221                                | 01/05/2009            |
| Exclusão             | 223                                | 05/05/2009            |
| Exclusão             | 219                                | 29/04/2009            |
| Exclusão             | 224                                | 06/05/2009            |
| <u>Exclusão</u>      | 227                                | 12/05/2009            |

O sistema gera o "Resumo dos Movimentos de Exclusão de Negativação Gerados", que pode ser impresso, clicando no botão

|                        | Gšan -> C        | obránica -> Negativacao -> Gerar | Movimento de Exclusao de Negativac |
|------------------------|------------------|----------------------------------|------------------------------------|
| Resumo dos Movime      | ntos de Exclusão | o de Negativação Ger             | ados                               |
| Data do Processamento: |                  | Hora do Processame               | nto:                               |
| Negativador            | NSA              | Qtd. Registros                   | Valor do Débito                    |
| Imprimir               |                  |                                  |                                    |
| mprimi                 |                  |                                  |                                    |
|                        |                  |                                  |                                    |
|                        |                  |                                  |                                    |
|                        |                  |                                  |                                    |
|                        |                  |                                  |                                    |
|                        |                  |                                  |                                    |
|                        |                  |                                  |                                    |
|                        |                  |                                  |                                    |
|                        |                  |                                  |                                    |
|                        |                  |                                  |                                    |

### Funcionalidade dos Botões

| Botão | Descrição da Funcionalidade                                                                         |
|-------|----------------------------------------------------------------------------------------------------|
| Gerar | Ao clicar neste botão, o sistema comanda a geração do arquivo movimento de exclusão de negativação. |

| Botão                | Descrição da Funcionalidade |
|----------------------|-----------------------------|
| Desfazer.png         |                             |
| cancelar2.jpg        |                             |
| alt="Lupa.gif"       |                             |
| alt="Borracha.gif"   |                             |
| alt="Calendario.gif" |                             |
| alt="Pesquisar.png"  |                             |
| alt="Imprimir.png"   |                             |

Clique aqui para retornar ao Menu Principal do GSAN

From: https://www.gsan.com.br/ - Base de Conhecimento de Gestão Comercial de Saneamento

Permanent link: https://www.gsan.com.br/doku.php?id=ajuda:cobranca:gerar\_movimento\_de\_exclusao\_de\_negativacao&rev=14423451:

Last update: 31/08/2017 01:11

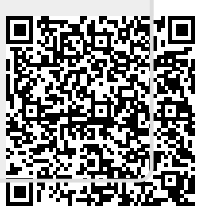